## Veneen varausohje MAPON

kirjaudu: www.mapon.com
 Voit ladata älypuhelimeen mapon apin ja samat käyttäjätunnukset käy siihen.

| → C        | Ø www    | .mapon.c | om |   |             |     |          |         |
|------------|----------|----------|----|---|-------------|-----|----------|---------|
|            |          |          |    | 1 | +371) 67271 | 803 | info@    | m       |
|            |          |          |    |   | mar         | 0   | 10       |         |
|            |          |          |    |   | IIAL        |     |          |         |
|            |          |          |    |   | nah         | 2   | 11       |         |
| 2. Paina k | irjaudu. |          |    | ' | naþ         |     | 11       |         |
| 2. Paina k | irjaudu. | _        |    |   |             |     | Kirjaudu | Suomi 👻 |

3. Sähköposti: kysy venevastaavalta tai EAY:n hallituksen jäseneltä. Salasana: kysy venevastaavalta tai EAY:n hallituksen jäseneltä.

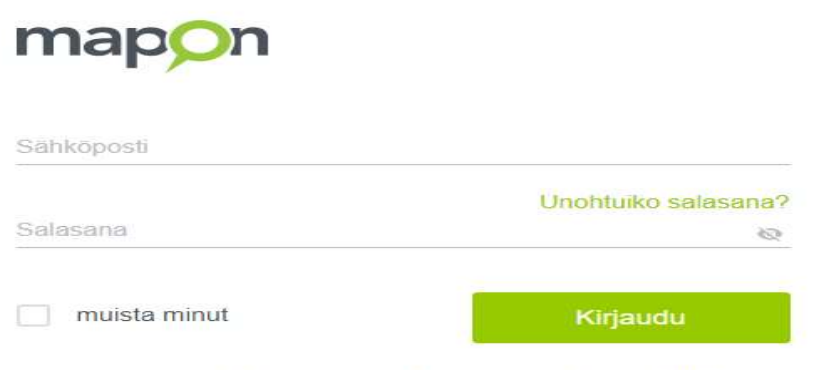

We're processing your personal data according to this privacy policy.

- 4. Kartta aukeaa ja näet missä vene (Eriksnäs båt)
- Varataksesi, paina auton kuvaa: ajoneuvon varaus.
  mapon

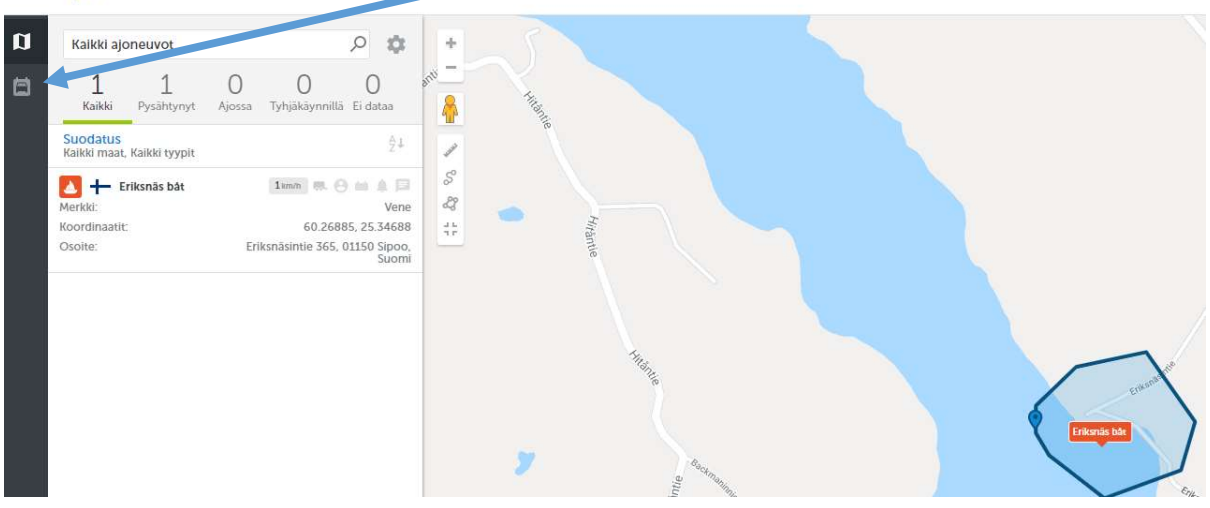

6. Paina hiirellä kalenteria mihin haluat varuksen ja vedä palkista sopiva-aika.

| ma | ap <mark>o</mark> n   |            |           |             |    |            |       |               |       |       |                               |       |    |
|----|-----------------------|------------|-----------|-------------|----|------------|-------|---------------|-------|-------|-------------------------------|-------|----|
| a  | Ajoneuvor             | n varau    | ukset оны |             |    |            |       |               |       |       |                               |       |    |
|    | Varauskalenteri       | Hallinnoin | tipaneeli |             |    |            |       |               |       |       |                               |       |    |
|    | Jakso                 |            |           |             |    | Kotipaikka |       | Sijannin tila |       |       |                               |       |    |
|    | 28.05.2020            | Ŧ          | < >       | Päivänäkymä | v  | Kalkki     | v     | Kalkki        | Ŧ     |       |                               |       |    |
|    | Vapaat ajoneuvot      |            | 00:00     | 02:00       | 04 | 00         | 06:00 | 08:0 09:00    | 10:00 | 12:00 | 14. "                         | 16:00 | 18 |
|    | Eriksnäs bå<br>O Vene | t          |           |             |    |            |       |               |       |       | O 14:30 - 17<br>koe varaus Te | ro    |    |
|    |                       |            |           |             |    |            |       |               |       |       |                               |       |    |

- 7. Laita otsikkoon kuka olet niin jää jälki varauksesta. Kuljettajaa ei siten tarvitse kirjoittaa.
- 8. Varauksesi on valmis.

| Varauksen ti | edot             |         | Avaa ( | uudessa ikkunass |  |  |
|--------------|------------------|---------|--------|------------------|--|--|
| Otsikko      | koe varaus Ter   | 0.0     |        |                  |  |  |
| 1. Määränpää | Kirjaa määränpää |         |        |                  |  |  |
|              | Lisää toinen mä  | äränpää |        |                  |  |  |
| Kuljettaja   | Etsi             |         | ۶      |                  |  |  |
|              | Mistä            |         | Mihin  |                  |  |  |
|              |                  |         |        |                  |  |  |

- 9. Lisäjuttuja näet sovelluksessa, kun painat sivussa Eriksnäs båt.
- 10. Hauskaa veneilyä.